為提供更安全的服務品質,本網站將自2022/01/26起停止支援TLS1.2以下之加密驗證協定; 請更新您使用的瀏覽器版本,或進入瀏覽器設定啟用TLS1.2以上版本瀏覽本網站。

※相關設定請詳下列教學:

## 瀏覽器TLS網際網路選項設定

支援 TLS 1.2 的瀏覽器版本表列如下:

| 瀏覽器                             | 版本                  |  |  |  |  |  |
|---------------------------------|---------------------|--|--|--|--|--|
| Microsoft Internet Explorer(IE) | IE 11 以上            |  |  |  |  |  |
| Microsoft Edge                  | 任何版本皆可              |  |  |  |  |  |
| Google Chrome                   | Google Chrome 38 以上 |  |  |  |  |  |
| Mozilla Firefox                 | Firefox 24 以上       |  |  |  |  |  |

瀏覽器若非屬上述版本將可能影響使用網站服務;如已使用上述版本的瀏覽器尚無法正常顯示,建議參考下方說明,開啟使用 TLS 1.2 選項。

## IE瀏覽器中手動設定TLS版本

1. 開啟[IE] -> 工具(Alt+X) -> 網際網路選項 -> 進階 -> 安全性

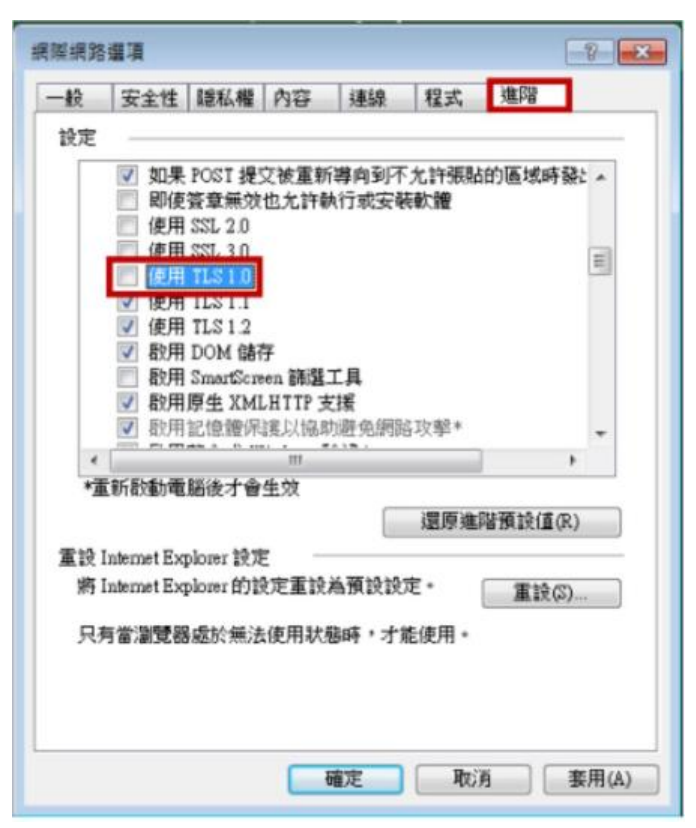

2. 請務必確認關閉/開啟TLS 1.0/TLS 1.1/TLS 1.2 選項。

3. 設定完成,請點選確定後,並重新啟動IE瀏覽器。

## Chrome 瀏覽器

最新版本預設支援TLS 安全協議(舊版Chrome同IE設定方式)·若瀏覽頁面有問題·檢視設定的 內容及方法如下:

1. 在網址列上輸入「chrome://flags」

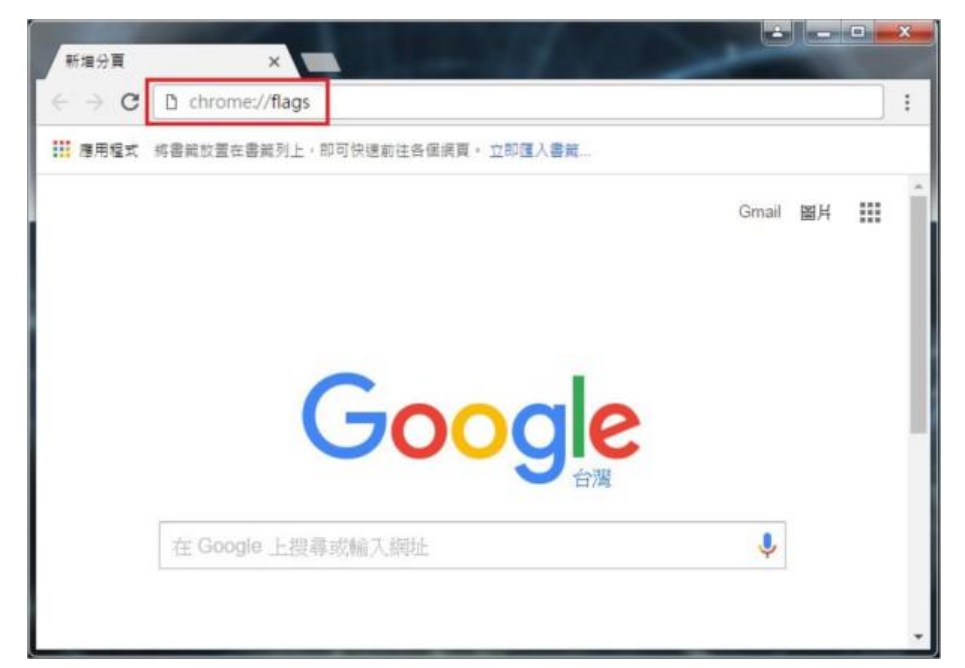

2. 找到「啟用的最高 TLS 版本」選項,原先的設定值為「預設」,若瀏覽頁面仍有問題可將 設定值更改為「TLS 1.1/1.2」,並按下「立即重新啟動」套用更改的設定。

如無法選擇TLS 1.2 以上版本,請下載最新版 chrome 並重新安裝。

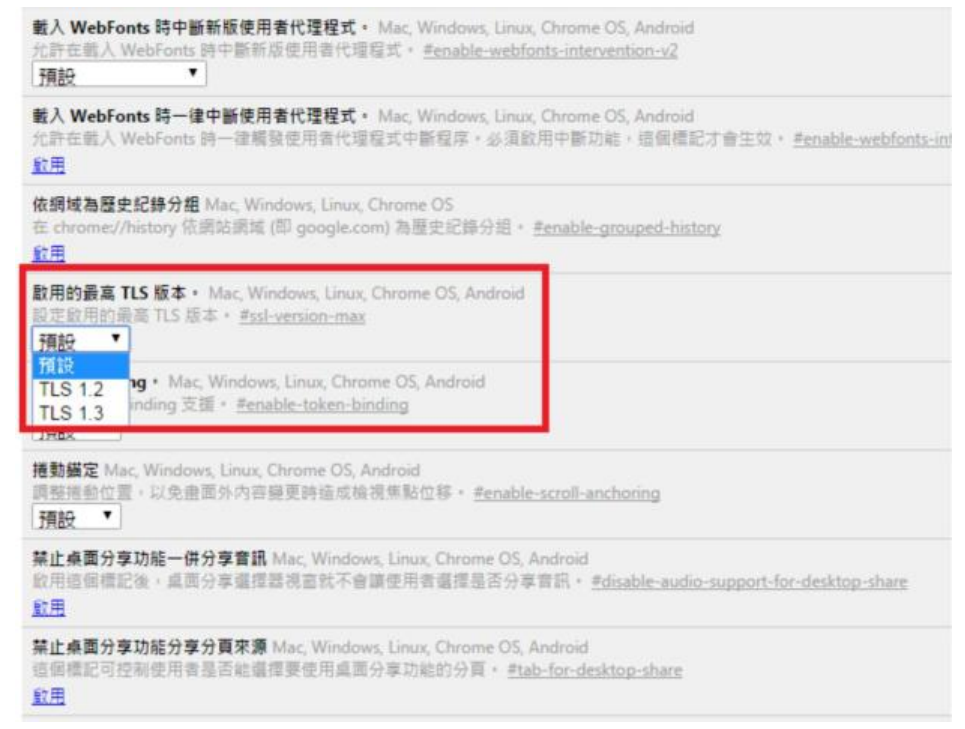

3. 設定完成,請點選確定後,並重新啟動Chrome 瀏覽器。

## FireFox 瀏覽器

最新版本預設支援TLS 安全協議,若瀏覽頁面有問題,檢視設定 的內容及方法如下: 1. 在網址列輸入「about:config」

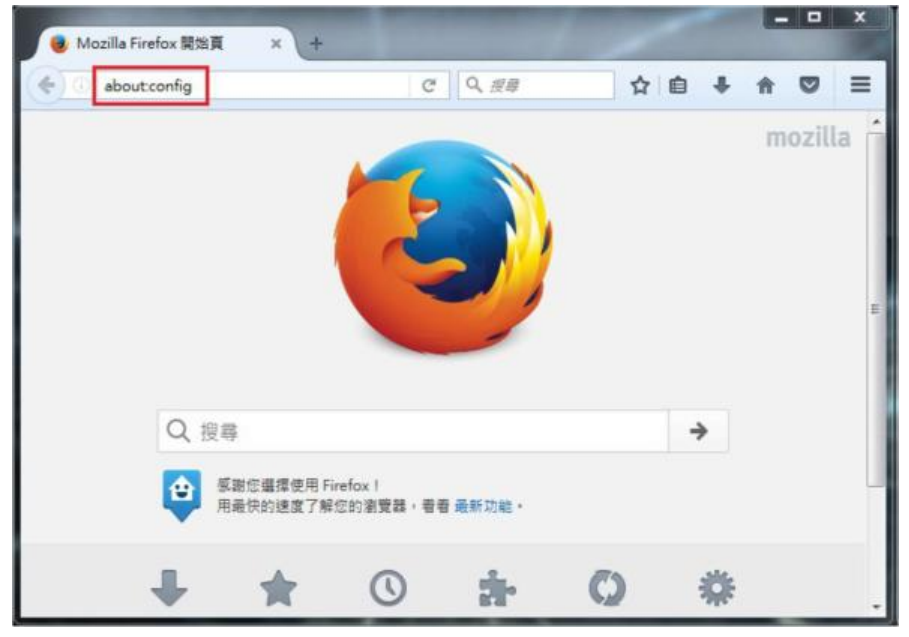

2. 此時出現警告畫面,按下按鈕並繼續。

| ▲ | 隨便竇                          | し搞會                         | 讓保區                | 国失效              | ļ  |     |     |    |    |
|---|------------------------------|-----------------------------|--------------------|------------------|----|-----|-----|----|----|
|   | 變更這些進階的<br>確定您知道您<br>✓ 下次顧示」 | 的設定值可能會<br>E做什麼,或者<br>比醫告訊息 | 8影響程式的積<br>i確定您所參考 | 定性、安全性<br>的文件值得信 | 及執 | 行效制 | 店・在 | 修改 | 前請 |
|   |                              |                             |                    |                  |    |     |     |    |    |
|   | 我發誓・我一                       | 定會小心的!                      |                    |                  |    |     |     |    |    |

3. 在搜尋列上搜尋「tls」,會出現相關設定,找到「security.tls.version.min」選項。 如無此設定,請下載最新版 Firefox 並重新安裝。

| Eirefox aboutconfig                               |     | C  | Q、提録    |    |  |  | ÷ | Ĥ | 0 | = |  |
|---------------------------------------------------|-----|----|---------|----|--|--|---|---|---|---|--|
| 搜尋 (B) tis                                        |     |    |         |    |  |  |   |   |   | × |  |
| 偏好設定名稱                                            | 狀態  | 罪  | 型值      |    |  |  |   |   |   |   |  |
| devtools.remote.tls-handshake-timeout             | 預設值 | 验养 | 1000    | 00 |  |  |   |   |   |   |  |
| network.http.spdy.enforce-tls-profile             | 預設值 | 直使 | 值 true  |    |  |  |   |   |   |   |  |
| network.proxy.proxy_over_tls                      | 預設值 | 真保 | 值 true  |    |  |  |   |   |   |   |  |
| security.tls.enable_Ortt_data                     | 預設值 | 直保 | 值 false |    |  |  |   |   |   |   |  |
| security.tls.insecure_fallback_hosts              | 預設值 | 字串 | 5 (     |    |  |  |   |   |   |   |  |
| security.tls.unrestricted_rc4_fallback            | 預設值 | 直保 | 往 false |    |  |  |   |   |   |   |  |
| security.tls.version.fallback-limit               | 預設值 | -  | 3       |    |  |  |   |   |   |   |  |
| security.tls.version.max                          | 預設值 | 验费 | 3       |    |  |  |   |   |   |   |  |
| security.tls.version.min                          | 预設值 | 58 | 1 1     |    |  |  |   |   |   |   |  |
| services.sync.prefs.sync.security.tls.version.max | 預設值 | 真例 | 值 true  |    |  |  |   |   |   |   |  |
| services.sync.prefs.sync.security.tls.version.min | 預設值 | 真保 | 值 true  |    |  |  |   |   |   |   |  |

4. 點選「security.tls.version.min」· 輸入整數「3」以支援 TLS1.2 版本

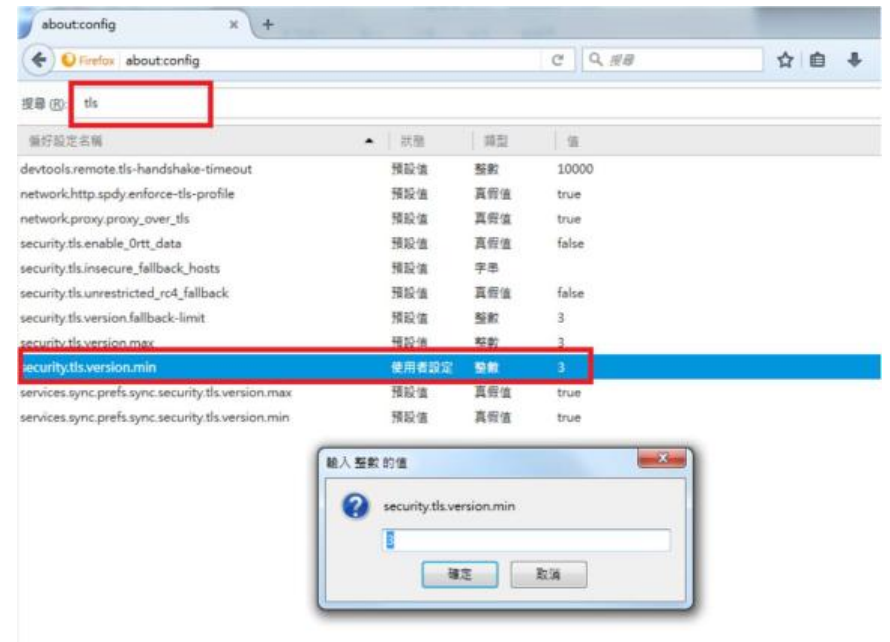

5. 設定完成,請點選確定後,並重新啟動 Firefox 瀏覽器。